# Función de escalabilidad manual (adición de SF) de VPC-DI desde el gestor de elementos

## Contenido

Introducción Prerequisites Requirements Componentes Utilizados Antecedentes Abreviaturas Flujo de trabajo del MoP Procedimiento Preparación de la configuración de vnfc Nueva configuración vnfc de tarjeta Ejecutar para agregar una nueva tarjeta desde EM Progreso de la adición de la tarjeta de supervisión Comprobar el estado de la tarjeta

## Introducción

Este documento describe cómo realizar la escalabilidad manual (adición de una nueva tarjeta Service Function) a una configuración VPC-DI (Virtual Packet Core - Dual Instance) en ejecución sin necesidad de recargar o volver a implementar la gateway VPC. Esta función es para soportar el requisito de la nueva expansión de capacidad de la gateway.

## Prerequisites

## Requirements

Cisco recomienda que tenga conocimiento sobre estos temas:

- Componentes de las soluciones Cisco Ultra Virtual Packet Core
- Servicios de ultra automatización (UAS)
- Controladores de servicio elásticos (ESC)
- Openstack

Aparte de eso, necesita estos como requisitos previos:

- Instancia de pila completa VPC-DI que se ejecuta con la configuración adecuada en un entorno saludable
- Todas las configuraciones de red necesarias están en funcionamiento relacionadas con la DI (instancia dual) y las redes de servicio de las nuevas tarjetas SF (función de servicio) objetivo
- Los recursos y permisos necesarios están disponibles en el ejemplo de nivel OpenStack

(nube), el host, la CPU RAM y la cuota, etc.

- ESC se encuentra en una condición sana.
- Cualquier otra dependencia basada en el diseño de la configuración de la nube, como una interfaz, redes o recursos adicionales.
- El estado de la nube es saludable y no hay advertencias ni alarmas.

#### **Componentes Utilizados**

La información que contiene este documento se basa en las siguientes versiones de software y hardware.

- USP 6.6
- ESC: 4.4.0(88)
- StarOS : 21.12.0 (71244)
- Nube: CVIM 2.4.16
- Servidores UCS M4 C240 4 pc

The information in this document was created from the devices in a specific lab environment. All of the devices used in this document started with a cleared (default) configuration. Si tiene una red en vivo, asegúrese de entender el posible impacto de cualquier comando.

## Antecedentes

La configuración se denomina configuración de implementación automática de VNF independiente en la que no hay soluciones NSO. Con este artículo, en una configuración VPC-DI en ejecución existente, una persona puede agregar tarjeta SF desde EM sin problemas para admitir requisitos de capacidad adicionales,

Consta de estos tipos de VM.

- VM AutoVNF: 1 instancia
- VM del gestor de elementos: 2 instancias
- VM de función de control 2 instancias
- VM de función de sesión: 2 instancias
- ESC ( VNFM ) 2instance ( IN HA )

Actualmente, en el gateway VPC-DI, tiene una máquina virtual SF en estado de ejecución, es decir, una tarjeta SF 3 está activa en los niveles de las aplicaciones. Una tarjeta más (tarjeta SF 4) se agrega aquí como parte de la actividad de escalabilidad.

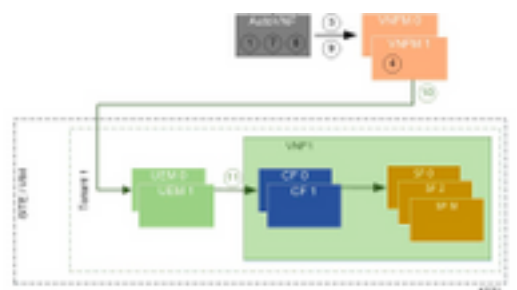

Arquitectura de configuración de alto nivel

## Abreviaturas

| HA   | Alta disponibilidad                         |
|------|---------------------------------------------|
| VNF  | Función de red virtual                      |
| CF   | Función de control                          |
| SF   | Función de servicio                         |
| ESC  | Controlador de servicio<br>elástico         |
| MOP  | Método de procedimiento                     |
| OSD  | Discos de almacenamiento de objetos         |
| HDD  | Unidad de disco duro                        |
| SSD  | Unidad de estado sólido                     |
| VIM  | Administrador de<br>infraestructura virtual |
| VM   | Máquina virtual                             |
| EM   | Administrador de elementos                  |
| UAS  | Servicios de ultra<br>automatización        |
| UUID | Identificador único universal               |
|      |                                             |

## Flujo de trabajo del MoP

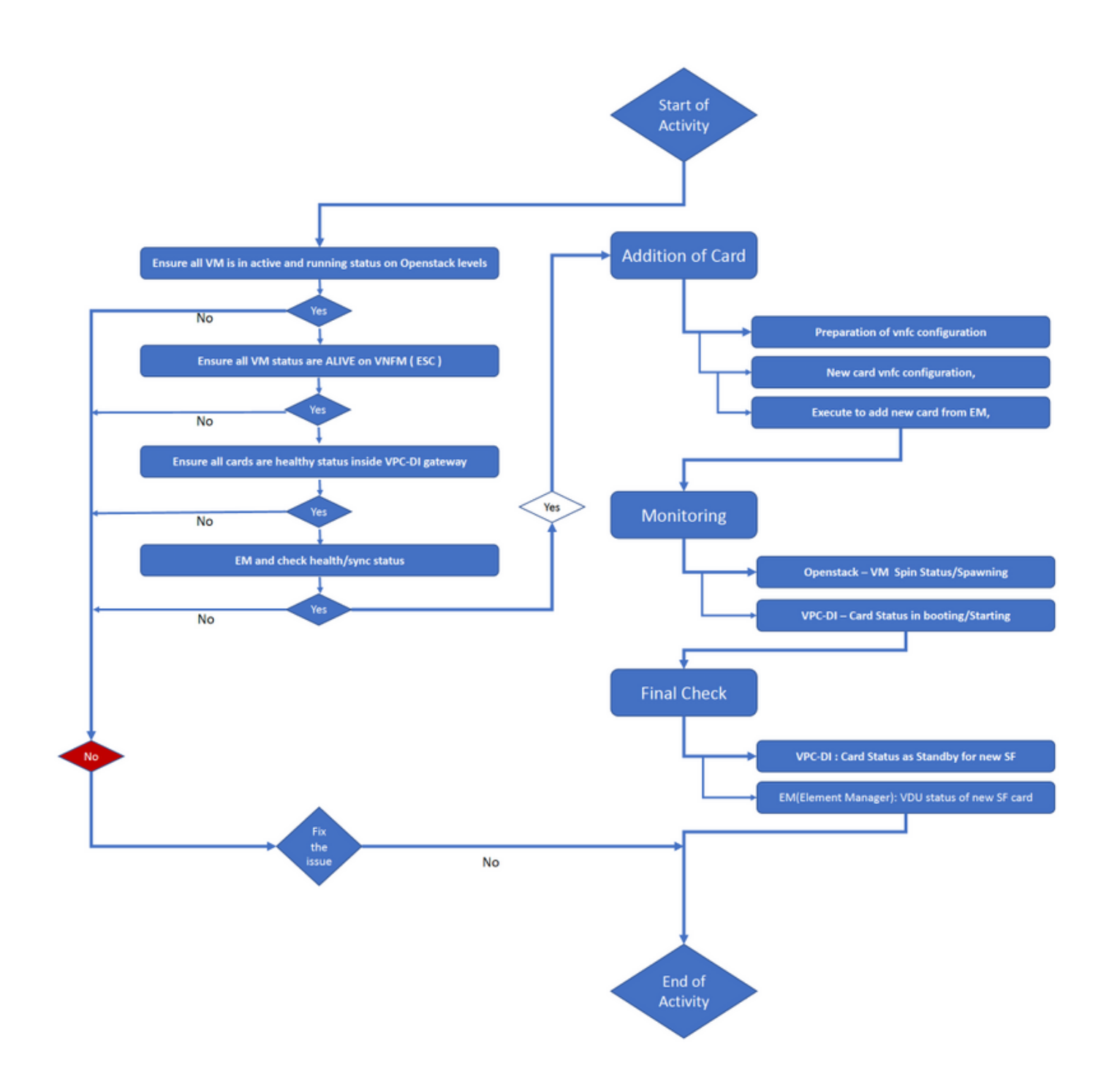

## Procedimiento

Paso 1. Asegúrese de que todas las VM estén en estado activo y en ejecución en los niveles de Openstack.

| nova listtenant f35c8df20d6713430eda5565f241d74a399field<br>name,status,task_state,power_state |                     |        |            |       |
|------------------------------------------------------------------------------------------------|---------------------|--------|------------|-------|
| +                                                                                              | +                   | ++     |            | +     |
| +<br>  ID<br>State                                                                             | Name                | Status | Task State | Power |
| +                                                                                              |                     |        |            |       |
| f5e2e048-f013-4b17-b2af-c427bbafd043<br>Running                                                | lab-saegw-spgw-em-1 | ACTIVE | None       |       |
| 6a9a391a-e23c-4c1b-9d92-cdc3ed991c71                                                           | lab-saegw-spgw-em-2 | ACTIVE | None       |       |

```
      Running
      |

      | ab08e077-aec7-4fa5-900c-11f5758998eb
      | lab-saegw-spgw-vdu-cf1-0
      | ACTIVE | None
      |

      Running
      |

      | 09524fd3-20ea-4eda-b8ff-4bd39c2af265
      | lab-saegw-spgw-vdu-cf1-1
      | ACTIVE | None
      |

      Running
      |
      |
      |
      |
      |

      Running
      |
      |
      |
      |
      |
      |

      Running
      |
      |
      |
      |
      |
      |
      |
      |
      |
      None
      |

      Running
      |
      |
      |
      |
      |
      |
      >
      |
      |
      None
      |

      Running
      |
      |
      |
      |
      |
      >
      |
      |
      |
      |
      |
      |
      |
      |
      |
      |
      |
      |
      |
      |
      |
      |
      |
      |
      |
      |
      |
      |
      |
      |
      |
      |
      |
      |
      |
      |
      |
      |
      |
      |
      |
      |
      |
      |
      |
      |
      |
      |
      <
```

----+

Paso 2. Asegúrese de que todos los estados de VM estén ACTIVOS en la supervisión de VNFM (ESC). Si hay alguna VM en error, debe corregirla antes de continuar con esta actividad.

| DEPLOYMENT NAME<br>STATE                              | VM NAME                                                        |
|-------------------------------------------------------|----------------------------------------------------------------|
|                                                       |                                                                |
| lab-saegw-spgw-em<br>VM_ALIVE_STATE                   | lab-saegw-spgw-e_lab-sa_0_2a70c6b5-b9c7-4382-82a6-f1ad052bb824 |
|                                                       | lab-saegw-spgw-e_lab-sa_0_ea3113bc-7582-4b49-8876-a70bf1b74634 |
| VM_ALIVE_STATE                                        |                                                                |
| <pre>lab-saegw-spgw-usp-em-6.6.0 VM_ALIVE_STATE</pre> | lab-saegw-spgw-u_cf1_0_a7d8d54b-2d02-415e-93f8-907f90999e2b    |
|                                                       | lab-saegw-spgw-u_cf2_0_3a4f9330-2481-4178-94e3-a656dfa45bdd    |
| VM_ALIVE_STATE                                        |                                                                |
|                                                       | lab-saegw-spgw-u_sf1_0_9cf03821-08bf-4ef3-b6bc-471d9bf869fc    |

#### VM\_ALIVE\_STATE

Paso 3. Asegúrese de que todas las tarjetas estén en buen estado dentro de la gateway VPC-DI y que el estado de emctrl sea Alive.

| [loca] | l]ugp-saegw# show card table         |            |      |        |
|--------|--------------------------------------|------------|------|--------|
| Slot   | Card Type                            | Oper State | SPOF | Attach |
|        |                                      |            |      |        |
| 1: CF( | C Control Function Virtual Card      | Active     | Yes  |        |
| 2: CF0 | C Control Function Virtual Card      | Standby    | -    |        |
| 3: FC  | 6-Port Service Function Virtual Card | Active     | Yes  |        |
| [loca] | l]ugp-saegw#                         |            |      |        |
|        |                                      |            |      |        |
| [loca] | ]]ugp-saegw# show emctrl status      |            |      |        |

emctrl status: emctrl in state: ALIVE [local]ugp-saegw#

Paso 4. Inicie sesión en EM y verifique el estado de estado/sincronización.

admin@scm# admin@scm# show ncs-state ha ncs-state ha mode **master** ncs-state ha node-id AVNTSwpVTwABHAdV ncs-state ha connected-slave [ AVNTSwpVTwABHAdW ] admin@scm#

Hay unas cuantas listas más de chequeos médicos para EM que están fuera del alcance de este

artículo. Por lo tanto, debe adoptarse una medida adecuada en consecuencia si se observa cualquier otro error.

Paso 5. Adición de la nueva tarjeta SF 4 desde EM.

#### Preparación de la configuración de vnfc

**Nota:** Debe tener cuidado al realizar la configuración de vnfc. No debe entrar en conflicto con las tarjetas vnfc existentes. Por lo tanto, asegúrese de realizar cambios sobre su última vnfc. Por ejemplo, si en el gateway tiene 5 tarjetas en sf vdu, debe elegir y considerar la 5<sup>a</sup> configuración de la tarjeta vnfc para la preparación de la nueva configuración vnfc de la tarjeta. Consiga la última configuración vnfc de la tarjeta existente y dirija las variables resaltadas para cambiarlas a los siguientes números para las nuevas tarjetas que se encuentran encima, según este ejemplo. En nuestros ejemplos, el último número de tarjeta es 3 y el nuevo número de tarjeta es 4.

```
admin@scm# show running-config vnfdservice:vnfd lab-saegw-spgw element-group ugp constituent-vdu
vdu-sf1
vnfdservice:vnfd lab-saegw-spgw
element-group ugp
 constituent-vdu vdu-sf1
  vnfc sf1 >>>>>>> has to change to "sf2"
   vim-id lab-saegw-spgw-vdu-sf1-0 >>>>> has to change to "lab-saegw-spgw-vdu-sf1-1"
   vnfc-ref sf-vnfc-ugp
   host host-3 >>>>>>> has to change to "host-4"
   lifecycle-event-initialization-variable staros_param.cfg
    destination-path-variables CARD_TYPE_NUM
     value 0x42070100
    !
    destination-path-variables SLOT_CARD_NUMBER
     !
    destination-path-variables VNFM PROXY ADDRS
     value 172.20.20.21,172.20.20.22,172.20.20.23
    !
   1
  !
  1
!
```

Copie las mismas variables de valor vnfc con change vnfc, vim-id, host, SLOT\_CARD\_NUMBER en el conjunto de aplicaciones para activar la nueva tarjeta 4 como se indicó anteriormente,

#### Nueva configuración vnfc de tarjeta

Después de realizar los cambios anteriores en las variables vnfc, vim-id, host, SLOT\_CARD\_NUMBER, la configuración final de la nueva tarjeta vnfc está lista para la activación.

```
vnfdservice:vnfd lab-saegw-spgw
element-group ugp
  constituent-vdu vdu-sf1
  vnfc sf2
   vim-id lab-saegw-spgw-vdu-sf1-1
   vnfc-ref sf-vnfc-ugp
```

```
host host-4
lifecycle-event-initialization-variable staros_param.cfg
destination-path-variables CARD_TYPE_NUM
value 0x42070100
!
destination-path-variables SLOT_CARD_NUMBER
value 4
!
destination-path-variables VNFM_PROXY_ADDRS
value 172.20.20.21,172.20.20.22,172.20.20.23
!
!
!
```

#### Ejecutar para agregar una nueva tarjeta desde EM

Ejecute el nuevo vnfc preparado como se muestra para la tarjeta 4 y no olvide comprometer la ejecución por fin.

```
admin@scm(config)#vnfdservice:vnfd lab-saegw-spgw element-group ugp constituent-vdu vdu-sfl
vnfc sf2
admin@scm(config-constituent-vdu-vdu-sfl)# vnfc sf2 vim-id lab-saegw-spgw-vdu-sfl-1 vnfc-ref sf-
vnfc-ugp host host-4 lifecycle-event-initialization-variable staros_param.cfg destination-path-
variables CARD_TYPE_NUM value 0x42070100
admin@scm(config-destination-path-variables-CARD_TYPE_NUM)# exit
admin@scm(config-lifecycle-event-initialization-variable-staros_param.cfg)# destination-path-
variables SLOT_CARD_NUMBER value 4
admin@scm(config-destination-path-variables-SLOT_CARD_NUMBER)# exit
```

admin@scm(config-lifecycle-event-initialization-variable-staros\_param.cfg)# destination-pathvariables VNFM\_PROXY\_ADDRS value 172.20.20.21,172.20.20.22,172.20.20.23 admin@scm(config-destination-path-variables-VNFM\_PROXY\_ADDRS)# commit Commit complete. admin@scm(config-destination-path-variables-VNFM\_PROXY\_ADDRS)#

#### Progreso de la adición de la tarjeta de supervisión

#### En CVIM/Openstack:

!

```
[root@PNQVFIBULD01 ~]# nova list --tenant f35c8f206713430ea5565f241d74a399 --field
name,status,task_state,power_state
----+
| ID
                                                | Status | Task State | Power
                            Name
State
----+
| f5e2e048-f013-4b17-b2af-c427bbafd043 | lab-saegw-spgw-em-1 | ACTIVE | None
                                                                Running
| 6a9a391a-e23c-4c1b-9d92-cdc3ed991c71 | lab-saegw-spgw-em-2 | ACTIVE | None
Running
      | ab08e077-aec7-4fa5-900c-11f5758998eb | lab-saegw-spgw-vdu-cf1-0 | ACTIVE | None
Running
        | 09524fd3-20ea-4eda-b8ff-4bd39c2af265 | lab-saegw-spgw-vdu-cf1-1 | ACTIVE | None
Running
        | ed6f7010-dabc-44ac-ae49-f625d297f8ad | lab-saegw-spgw-vdu-sf1-0 | ACTIVE | None
Running
```

| ba7edb9a-eba9-4e96-845b-6bb9041dfcfb | lab-saegw-spgw-vdu-sf1-1 | BUILD | spawning | NOSTATE |

----+

[root@PNQVFIBULD01 ~]#

En la puerta de enlace VPC-DI:

| [local]ugg<br>Slot | p-saegw# show card table<br>Card Type | Oper State | SPOF | Attach |
|--------------------|---------------------------------------|------------|------|--------|
|                    |                                       |            |      |        |
| 1: CFC             | Control Function Virtual Card         | Active     | Yes  |        |
| 2: CFC             | Control Function Virtual Card         | Standby    | -    |        |
| 3: FC              | 6-Port Service Function Virtual Card  | Active     | Yes  |        |
| 4: FC              | 6-Port Service Function Virtual Card  | Starting   | -    |        |
| [local]ugg         | p-saegw#                              |            |      |        |
| [local]ugg         | o-saegw#                              |            |      |        |

### Comprobar el estado de la tarjeta

VPC-DI:

| [local]ugp-s      | aegw# show card table                |            |      |        |
|-------------------|--------------------------------------|------------|------|--------|
| Slot              | Card Type                            | Oper State | SPOF | Attach |
|                   |                                      |            |      |        |
| 1: CFC            | Control Function Virtual Card        | Active     | Yes  |        |
| 2: CFC            | Control Function Virtual Card        | Standby    | -    |        |
| 3: FC             | 6-Port Service Function Virtual Card | Active     | No   |        |
| 4: FC             | 6-Port Service Function Virtual Card | Standby    | -    |        |
| [local]ugp-saegw# |                                      |            |      |        |

EM (Administrador de elementos):

| admin@scm# show | v vnfmproxy:vnfd vdus                                   |             |      |
|-----------------|---------------------------------------------------------|-------------|------|
|                 |                                                         | CONSTITUENT |      |
|                 | MEMORY STORAGE                                          |             |      |
|                 | DEVICE                                                  | ELEMENT     | IS   |
|                 | CPU UTILS USAGE                                         |             |      |
| NAME            | ID CARD TYPE ID DEVICE NAME GROUP                       | GROUP       |      |
| INFRA INITIALI  | ZED VIM ID UTILS BYTES BYTE                             | S           |      |
|                 |                                                         |             |      |
| lab-saegw-spgw  | vdu-cfl control-function cfl lab-saegw-spgw-cf-nc cf-nc | ugp         | true |
| true            | ab08e077-aec7-4fa5-900c-11f5758998eb                    |             |      |
|                 | cf2 lab-saegw-spgw-cf-nc cf-nc                          | ugp         | true |
| true            | 09524fd3-20ea-4eda-b8ff-4bd39c2af265                    |             |      |
|                 | vdu-sfl session-function sfl                            | ugp         | true |
| false           | ed6f7010-dabc-44ac-ae49-f625d297f8ad                    |             |      |
|                 | sf2                                                     | ugp         | true |
| false           | ba7edb9a-eba9-4e96-845b-6bb9041dfcfb                    |             |      |

Nota: La escalabilidad manual (adición) de SFs se soporta completamente en la versión 6.3.